Zoho Corporation

## **Payouts**

Specific to the affiliate program, the *Payouts* section is where you can manage and keep track of all affiliate commissions. It has three subsections.

## Pending

This section is where commission data will be pushed for the payout process whenever a task is complete and eligible for commission, or when any manual commission adjustment is made by the admin. There are two ways you can transfer affiliate commissions:

**PayPal** - This can be used when both you and your affiliates have your PayPal connected to Thrive.

Refer to the <u>Payment Integration</u> section in the *General Settings* articles for steps on integrating with the payment gateway.

Manual - This can be used to manually make payouts outside Thrive via any other method.

- (i) Even though the commission is sent manually, you are required to add a record in Thrive for reference.
- It's always a good idea to let your affiliates know about your method of payment prior to the program enabling process. You can mention it in the <u>affiliate's welcome email</u> or by using the <u>Affiliate Message</u>
   <u>Board</u> section. This way, you can ensure every new affiliate that joins is properly informed.

To payout pending commissions:

- 1. Go to **Payouts -> Pending.**
- 2. Choose a record to proceed.

| D Thrive               |                           |            | > Zylker | • 📧 🗞 🕕 Peter Prescott |
|------------------------|---------------------------|------------|----------|------------------------|
| PROGRAM                | Payouts                   |            |          |                        |
| ₫ <b>≜</b> , Affiliate | Pending Paid On hold      |            |          |                        |
| CONFIGURATION          |                           |            |          |                        |
| BB Widget              | Q Search by email address |            |          |                        |
| Affiliate Signup       | Email Address             | Commission |          |                        |
| Notifications          | santomichael101@gmail.com | \$50       |          | Details →              |
| Assets                 |                           |            |          |                        |
| Scripts                |                           |            |          |                        |
| § Integrations         |                           |            |          |                        |
| Program Settings       |                           |            |          |                        |
| OVERVIEW               |                           |            |          |                        |
| S Approvals            |                           |            |          |                        |
| 段 Payouts              |                           |            |          |                        |
| 🛁 Performance          |                           |            |          |                        |
| Participants           |                           |            |          |                        |
| 🕎 Purchases            |                           |            |          |                        |

- 3. Click **Details -> Pay**
- 4. In the pop-up, choose the **Payment Method.**
- 5. If you made the payment manually, enter a **Reference ID** to it.
- 6. Click Pay.

| Payment Deta     | ×<br>ails |
|------------------|-----------|
| Payment Method * |           |
| Manual           | •         |
| Reference ID *   |           |
|                  |           |
| Notes            |           |
|                  |           |
|                  |           |
| Pay              |           |

## Paid

Commission payments that are successful will be listed here with complete details.

| D Thrive                              |                         |                  |            |                                                       | > Zylker | • | ₽ °₀      | Pete | r Prescott |
|---------------------------------------|-------------------------|------------------|------------|-------------------------------------------------------|----------|---|-----------|------|------------|
| PROGRAM<br>11 Loyalty<br>22 Affiliate | Payouts<br>Pending Paid | On hold          |            |                                                       |          |   |           |      |            |
| CONFIGURATION                         | Q. Search by refer      | ence id          |            |                                                       |          |   |           |      |            |
| Affiliate Signup Notifications        | Reference ID            | Transaction Date | Commission | Notes                                                 | Status   |   |           |      |            |
| Assets                                | 1568954                 | Apr 20 2023      | \$50.0     | Commission for<br>generating a new<br>referral signup | 🤣 Paid   |   | Details → |      |            |
| Scripts                               |                         |                  |            |                                                       |          |   |           |      |            |
| Program Settings                      |                         |                  |            |                                                       |          |   |           |      |            |
| OVERVIEW                              |                         |                  |            |                                                       |          |   |           |      |            |
| Payouts                               |                         |                  |            |                                                       |          |   |           |      |            |
| an Perticipants                       |                         |                  |            |                                                       |          |   |           |      |            |
| 🛱 Purchases                           |                         |                  |            |                                                       |          |   |           |      |            |

## On Hold

All approved commissions that are yet to be available for the payout process will be listed here.